# Brugervejledning Matrix Service Direct

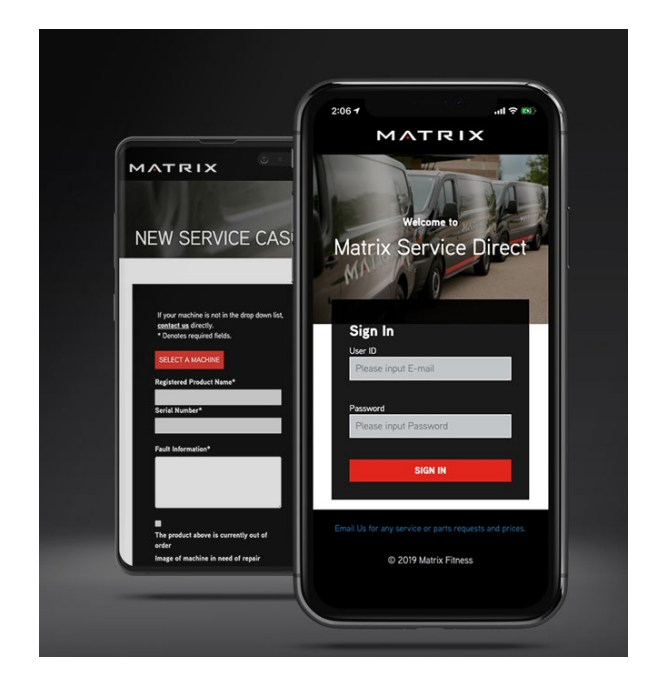

# ΜΛΤΡΙΧ

### Indhold

| 1 | Ma  | Matrix Service Direct           |     |  |
|---|-----|---------------------------------|-----|--|
| 2 | Re  | gistrer                         | . 3 |  |
| 3 | Me  | -<br>enu                        | . 4 |  |
|   | 3.1 | Opret ny service sag            | . 5 |  |
|   | 3.2 | Åbne reperation / service sager | . 9 |  |
|   | 3.3 | Service historik                | . 9 |  |
|   | 3.4 | Kontakt os                      | 10  |  |
|   | 3.5 | Ændre kodeord                   | 11  |  |
|   |     |                                 |     |  |

### 1 Matrix Service Direct

I denne brugervejledning kan du finde hjælp til at komme hurtigt igang med brugen af Matrix Service Direct. Matrix Service Direct tillader dig, at du som kunde kan videregive dine servicesager til os 24/7.

Fordelene:

- Enkelt og intuitivt. Portalen er nem at bruge blot ved at følge de angivne instruktioner og navigeringsmulighederne. Da mange af standardoplysningerne bliver fuldført af os, kan du derfor nemmere og hurtigere rapportere en servicesag end hidtil.
- **Overskue og styre servicesagers reelle reperationstid.** Du kan danne overblik over hele servicehistorikken for dit udstyr på din facilitet. I forlængelse vil du have overblik over de evt. åbne sager, som du måtte have.
- Vedhæft fotos. Matrix Service Direct gør det muligt at medsende fotos med en servicesag. Dette gør det nemmere for dig at anskueliggøre dit problem i detaljer, og selvfølgelig hjælpe vores serviceafdeling til en hurtigere og mere smidig løsning.

Så snart vi modtager din serviceanmodning, bliver vores serviceafdeling øjeblikkeligt informeret, og en servicesag vil derfor straks blive behandlet.

### 2 Registrer

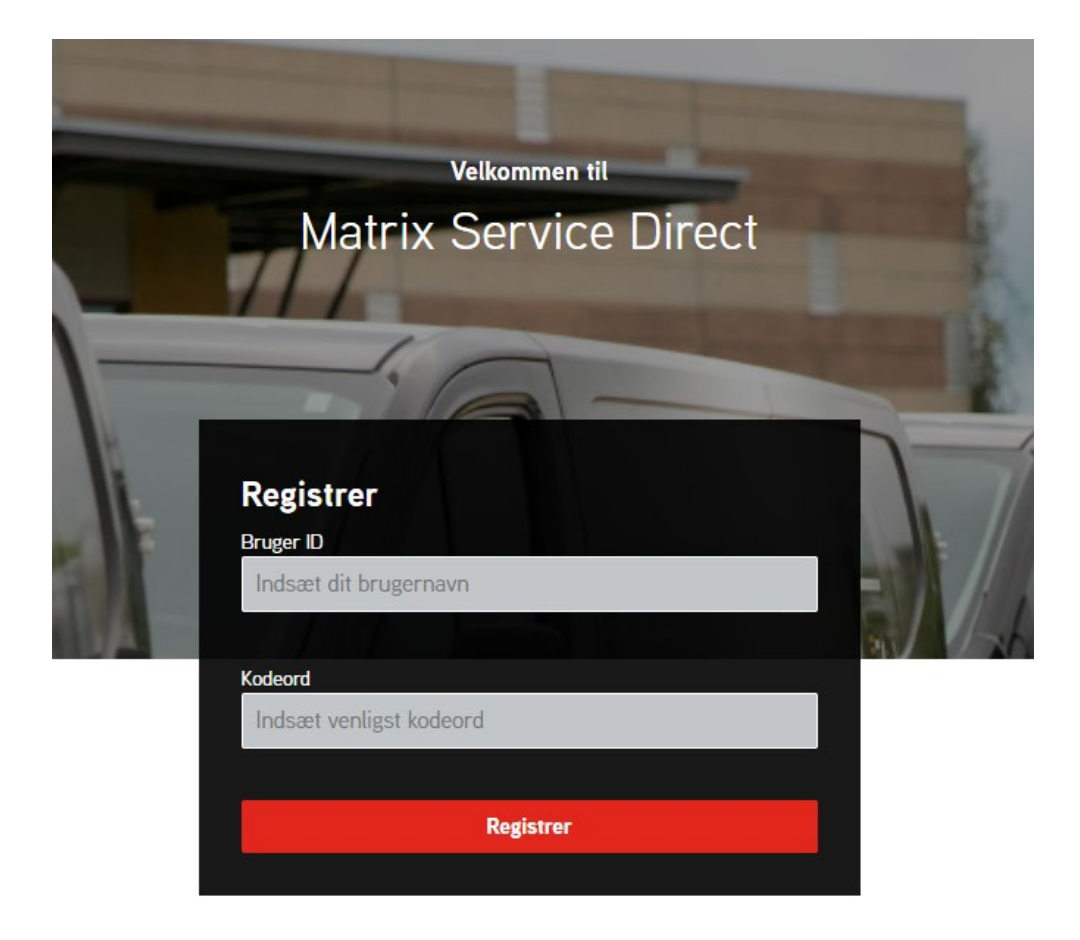

Vores serviceafdeling tildeler dig Bruger ID og kodeord via e-mail.

1. Login via matrixservicedirect.dk, eller hent app'en via App Store eller Google Play. Vælg dansk i appen og så er du hurtigt igang.

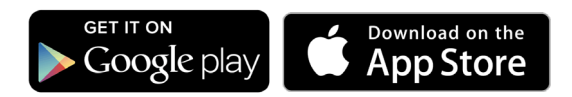

- 2. Indtast Brugernavnet du modtog
- 3. Indtast dit kodeord
- 4. Klik derfter på Registrer

Der er kun ét Bruger ID pr. kunde. Hvis flere ansatte skal bruge portalen skal samme brugernavn og kodeord anvendes af alle.

Har du glemt dit Bruger ID eller kodeord? Kontakt venligst serviceafdelingen på: service@matrixfitness.dk

### 3 Menu

Så snart du er logget ind, dukker en ny service sag op. Du vil også kunne se en menu, hvor du vil kunne vælge imellem følgende muligheder:

- Kunde oplysninger
- Ny service sag
- Åbne reperation / service sager
- Maskin historik
- Kontakt os
- Ændre kodeord
- Log af

### 3.1 Opret ny service sag

| Hvis din maskine ikke er nå drondrøvn m | venuen venligst <b>kontakt os</b> |                        |  |
|-----------------------------------------|-----------------------------------|------------------------|--|
| * Påkrævet                              | Ender, Ferniger <u>Remem ov</u>   |                        |  |
| Søg maskine                             |                                   |                        |  |
| Maskinens navn*                         |                                   | Maskinens serienummer* |  |
|                                         |                                   |                        |  |
| Fejl beskrivelse*                       |                                   |                        |  |
|                                         |                                   |                        |  |
|                                         |                                   |                        |  |
|                                         |                                   |                        |  |
| Maskinen ovenfor er midlertidigt ude    | af drift                          |                        |  |
| Foto af maskine der skal serviceres/rep | areres                            |                        |  |
|                                         | Vedhæft fil                       |                        |  |
| Total fil størrelse Max.10 Mb.          |                                   |                        |  |
| Enkeit fil størelse Max.5 MD.           |                                   |                        |  |
| muderentet 31:                          |                                   |                        |  |
|                                         |                                   |                        |  |

| MATRIX Kunde oplysninger Ny service sag   | Åbne reperation/service sager Service historik Konta              | kt os Ændre kodeord                      |                    |                                    |       | Log a |
|-------------------------------------------|-------------------------------------------------------------------|------------------------------------------|--------------------|------------------------------------|-------|-------|
|                                           |                                                                   | Vælg din maskine                         |                    |                                    |       |       |
|                                           | Maskin type                                                       | Maskinens serienummer                    |                    |                                    |       |       |
| Hvis din maakin<br>* Pärzvet              | e ikke er på d<br>Søg maskine                                     |                                          |                    |                                    |       |       |
| Maskinens navn                            | • Maskinens navn                                                  | Maskinens serienummer Serienummer konsol | Installations date | Reservedels garantions udlebs date |       |       |
|                                           | Hybrid Cycle 3x/3xe/5x/7x/7xe Frame MB                            | CB93151202574                            | 24-8-2016          | 24-8-2018                          | Vælg  |       |
| Fejl beskrivelse*                         | Landmine Attachment                                               | MAS0885-00000KM                          | 24-9-2018          | 24-9-2020                          | Vzdg  |       |
|                                           | Matrix Air Rower                                                  | AR09151013398                            | 24-9-2018          | 24-9-2020                          | Varig |       |
|                                           | Gateway Media Server                                              | MAS0793-0S123102                         | 24-9-2018          | 24-9-2020                          | Vælg  |       |
|                                           | Magnetic Chalkboard MB                                            | MAS0886-70000                            | 24-9-2018          | 24-9-2020                          | Varig | h.    |
| Maskinen over                             | nfor or midler Heavy Bag Strap And Carabineer                     | MAS0887-00000KM                          | 24-9-2018          | 24-9-2020                          | Varig |       |
| Foto af maskine                           | der skal serv<br>Upright Cycle 3x/3xe/5x/7x/7xe Frame loed Silver | CB92151209386                            | 24-9-2018          | 24-9-2020                          | Vadg  |       |
|                                           | Hybrid Cycle 3x/3xe/5x/7x/7xe Frame loed Silver                   | CB93151202574                            | 24-9-2018          | 24-9-2020                          | Vadg  |       |
| Total fil sterrels<br>Enkelt fil sterrels | e Max.10 Mb. Climbmill 5X/7X Frame Iced Silver                    | CS24150803216                            | 24-9-2018          | 24-9-2020                          | Varig |       |
| Indberettet af:*                          | Elliptical 3x/5x/7xe Frame Iced Silver                            | EP304B150712690                          | 24-9-2018          | 24-9-2020                          | Vadg  |       |
|                                           |                                                                   |                                          |                    | 1 2 3 4 5                          |       |       |
| Indsend                                   | Annuler                                                           |                                          |                    |                                    |       |       |
|                                           |                                                                   |                                          |                    |                                    |       |       |

1. Klik på "Søg maskine" og et pop op vindue kommer frem.

2. Var din maskine ikke på listen? Så er der ikke mulighed for at anmelde via denne metode. Klik på "Annuller" og derefter på "Kontakt os" i menuen, for at rapportere en servicesag.

Arbejder du med App'en? Så har du også mulighed for at scanne dit serienummer på maskinen via funktionen "Scan". Husk at der skal være tilstrækkeligt med lys for at scanningen bliver opfattet.

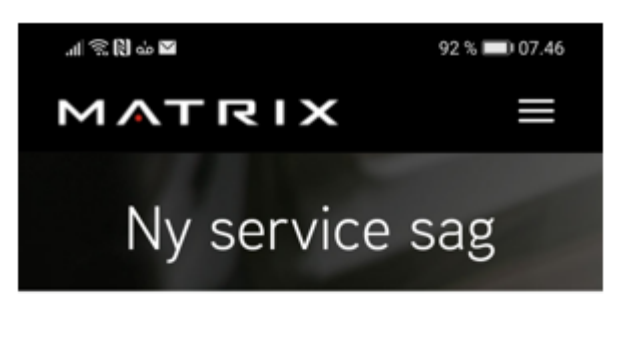

| Hvis din maskine ikke er på dropdown<br>menuen, venligst <u>kontakt os</u><br>* Påkrævet |
|------------------------------------------------------------------------------------------|
| Søg maskine Scan                                                                         |
| Maskinens navn*                                                                          |
|                                                                                          |
|                                                                                          |
| Maskinens serienummer*                                                                   |
|                                                                                          |
| Fejl beskrivelse*                                                                        |
|                                                                                          |

3. Beskeden "Der er en åben service sag på denne maskine" kan fremkomme. Denne besked er et udtryk for at der allerede er anmeldt en sag på maskinen. Det kan være at en kollega allerede har anmeldt enheden, men viser det sig, at du har en yderligere sag på samme maskine, ignorerer du blot beskeden og fortsætter din indberetning.

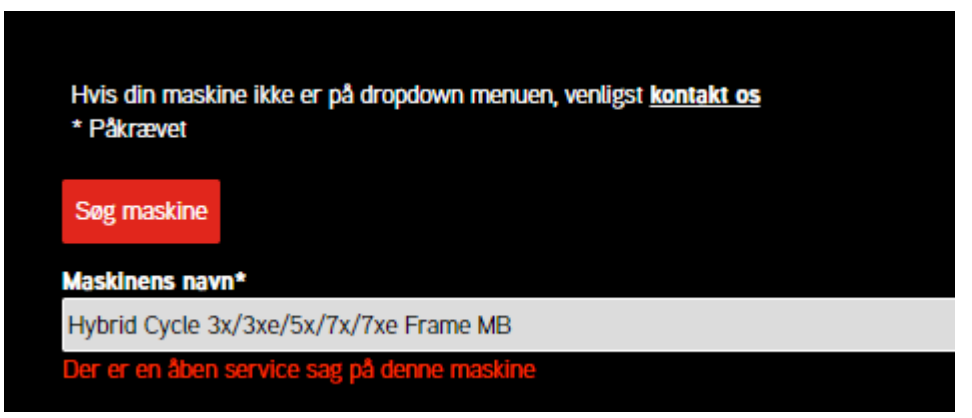

- 4. Venligst indtast fejlbeskrivelse. Husk at du max. kan benytte 250 bogstaver eller tal.
- 5. I tilfælde af at maskinen er ude af drift, marker da venligst i feltet

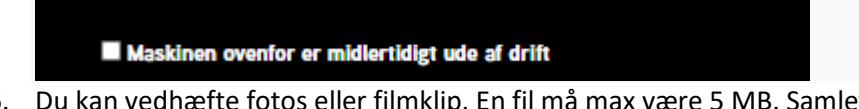

6. Du kan vedhæfte fotos eller filmklip. En fil må max være 5 MB. Samlet må dine filer ikke være over 10 Mb. Klik på "Vedhæft fil". Tryk herefter på "Vælg fil". Klik på denne og naviger frem til den ønskede fil, som du vil vedhæfte.

I App'en vil denne mulighed komme frem og bruges uanset, om du vil bruge et allerede taget billede, eller om du tager et nyt billede på stedet.

Hvis din vedhæftede fil er for stor, vil du få en besked der fortæller dig det. Du kan nu prøve at gøre den mindre ved at komprimere den enten i "paint" eller et andet online program som f.eks compressjpeg.

|                | Vedhæft fil                      |                                                 |
|----------------|----------------------------------|-------------------------------------------------|
| 0 Mb.<br>5 Mb. |                                  |                                                 |
| Slet/fjern fil |                                  |                                                 |
|                | 0 Mb.<br>5 Mb.<br>Slet/fjern fil | Vedhæft fil<br>0 Mb.<br>5 Mb.<br>Slet/fjern fil |

Vil du tilføje endnu en fil? Følg blot samme procedure igen for at vedhæfte yderligere.

|                                                        |                | Vedhæft fil |
|--------------------------------------------------------|----------------|-------------|
|                                                        |                | veuhantin   |
| Total fil størrelse Max.1<br>Enkelt fil størelse Max.5 | D Mb.          |             |
|                                                        |                |             |
| Vælg fil                                               | Slet/fjern fil |             |
| Veda El                                                | Clat /Form 61  |             |
| væxg m                                                 | Siet/ijem iit  |             |

- 7. Indtast venligt dit navn i rubrikken, da det kan være nyttigt at kunne vende tilbage til den samme person for yderligere oplysninger.
- 8. Klik på "Indsend" og din sag bliver med det samme gemt i vores system og vores serviceteam tager fat i sagen hurtigst muligt.

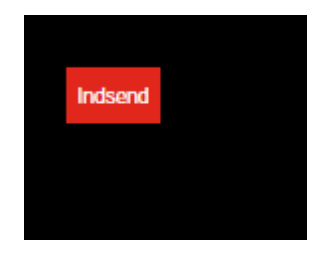

#### 3.2 <u>Åbne reperation / service sager</u>

Via menupunktet "Åbne reperation / service sager" kan du skabe dig et overblik over de sager, der måtte stå åbne i forbindelse med din konto. Sagsnummeret er unikt og bruges til at udføre samt at kunne følge den enkelte sag. I det sidste felt "Status i sagen" kan du se status for den enkelte sag.

| A 3 |                               |
|-----|-------------------------------|
| A   | Åbne reperation/service sager |
|     |                               |

#### Kundens login navn: Demo Gym

| Kunde navn | Sags nummer  | Repporterings data | Maskinens nevn                                | Serienummer ramme | Serienummer konsol | Fejl boskrivelse | Status i sagen        |
|------------|--------------|--------------------|-----------------------------------------------|-------------------|--------------------|------------------|-----------------------|
| Demo Gym   | JDK210100001 | 06-01-2021         | Hybrid Cycle 3x/3xe/5x/7x/7xe Frame MB        | CB93151202574     |                    | test             | Service Case Received |
| Demo Gym   | JDK201200005 | 25-12-2020         | #Treadmill 5x lced Silver                     | FTM501G150611597  |                    | test             | Warehouse Activity    |
| Demo Gym   | JDK201200004 | 25-12-2020         | #Recumbent 3x/3xe/5x/7x/7xe Frame Iced Silver | RB307150706505    |                    | test             | Planned               |
| Demo Gym   | JDK201100007 | 24-11-2020         | Hybrid Cycle 3x/3xe/5x/7x/7xe Frame MB        | CB93151202574     |                    | test             | Service Case Received |
| Demo Gym   | JDK201100006 | 13-11-2020         | Matrix Air Rower                              | AR09151013398     |                    | Makes nois       | Service Case Received |

Hvis du arbejder på en PC, kan du klikke på kollonnen og ændre i sorteringen.

#### 3.3 <u>Service historik</u>

Under menupunktet "Service historik" kan du gennemse den pågældende maskines service historik. Vi tilråder, at du altid bruger en PC i denne forbindelse, da der forekommer flere informationer på denne måde end i App'en.

|              | Service historik      |   |
|--------------|-----------------------|---|
| Maskin type  | Mathlana seriautaser  | _ |
| Seg modiline |                       |   |
|              | © 2019 Matrix Fitness |   |

- 1. Du kan søge på Maskin type eller maskinens serienummer
- 2. Når du har valgt den rette maskine, klik derefter på "Detaljer" for at se maskinens historik.

|       |             |                                        | Se                    | rvice historik     | AF                 | Î                                  |                  |          |
|-------|-------------|----------------------------------------|-----------------------|--------------------|--------------------|------------------------------------|------------------|----------|
|       | Maskin type |                                        | Maskinens serienummer |                    | _                  |                                    |                  |          |
|       | Seg maskine |                                        |                       |                    |                    |                                    |                  |          |
|       | Kunde navn  | Maskin type                            | Serienummer ramme     | Serierummer konsol | Installations dato | Reservedels garantions udiebs dato |                  |          |
|       | Demo Gym    | Hybrid Cycle 3x/3xe/5x/7x/7xe Frame MB | CB93151202574         |                    | 24-8-2016          | 24-8-2018                          |                  | Detaijer |
|       | Demo Gym    | Landmine Attachment                    | MAS0885-00000KM       |                    | 24-9-2018          | 24-9-2020                          |                  | Detaljer |
|       | Demo Gym    | Matrix Air Rower                       | AR09151013398         |                    | 24-9-2018          | 24-9-2020                          |                  | Detaljer |
| 4     | -MEL-       |                                        |                       |                    |                    | America America                    |                  |          |
|       |             |                                        |                       | Service historik   |                    | TIE                                | T                |          |
| 0.500 | 5.          | es nummer Date for meditaret existé    | Status Inc same       | Sectember comme    | Sectionmo          | r konsol                           | Call bask toolse |          |

#### 3.4 Kontakt os

7-8-2018

Via menufunktionen "Kontakt os" kan du sende en direkte besked til vores serviceafdeling. Du kan også benytte denne funktion i tilfælde af, at du ikke fandt din maskine i listen, da du ville oprette en servicesag.

De fleste data er udfyldt på forhånd i venstre side af formularen, men venligst sikre dig at det er den korrekte e-mail adresse, du har udfyldt da kvitteringen for anmeldelsen bliver sendt til denne e-mail adresse. Indtast blot detaljer om maskinen og dit spørgsmål i højre side af formularen.

|                                  | Variate a                                                    | - |
|----------------------------------|--------------------------------------------------------------|---|
|                                  | Kontakt os                                                   |   |
|                                  |                                                              |   |
|                                  |                                                              |   |
| Dine detaljer:                   | Maskine detaljer:                                            |   |
| Firmanavn*<br>Charlottebaven A/S | Maskin type                                                  |   |
| Sharona aren y S                 |                                                              |   |
| Fulde navn*                      | WOULER CHAVITERE PHIL?                                       |   |
|                                  | Maskinens serien immer                                       |   |
|                                  | maan be be de nen an mee                                     |   |
| +45 3527 1501                    | Beskriv dit problem, fejlmelding, årsag, køb af reservedele: |   |
|                                  |                                                              |   |
| Mobil telefon nummer             |                                                              |   |
|                                  |                                                              |   |
| E-mail adresse*                  |                                                              |   |
|                                  |                                                              |   |
| Adresse*                         |                                                              |   |
| Hjørringgade 12 C                |                                                              |   |
|                                  | Indsend anmodningen                                          |   |
|                                  |                                                              |   |
| Destaurees ad                    |                                                              |   |
| Positiummer                      |                                                              |   |

Klik nu på "Indsend anmodningen", og din servicesag er registreret. Nu går vores serviceteam igang med at behandle dit spørgsmål.

### 3.5 <u>Ændre kodeord</u>

Under menufunktionen "Ændre kodeord" kan du let og enkelt ændre dit kodeord. Når du har ændret kodeordet klikker du blot på "Indsend". Husk at videregive det ny kodeord til dine kollegaer, hvis I er flere om at bruge Matrix Service Direct.

|             | Ændre kodeord |  |
|-------------|---------------|--|
| Bruger ID   | Demo Gym      |  |
| Nye kodeord |               |  |
| kodeord     | lockand.      |  |
|             |               |  |
|             |               |  |
|             |               |  |